## ΠΕΡΙΒΑΛΛΟΝ ΗΛΕΚΤΡΟΝΙΚΩΝ ΕΓΓΡΑΦΩΝ ΠΑΙΔΑΓΩΓΙΚΟΥ ΙΝΣΤΙΤΟΥΤΟΥ ΚΥΠΡΟΥ

## Οδηγίες υποβολής δήλωσης για εγγραφή σε μητρώο εκπαιδευτών:

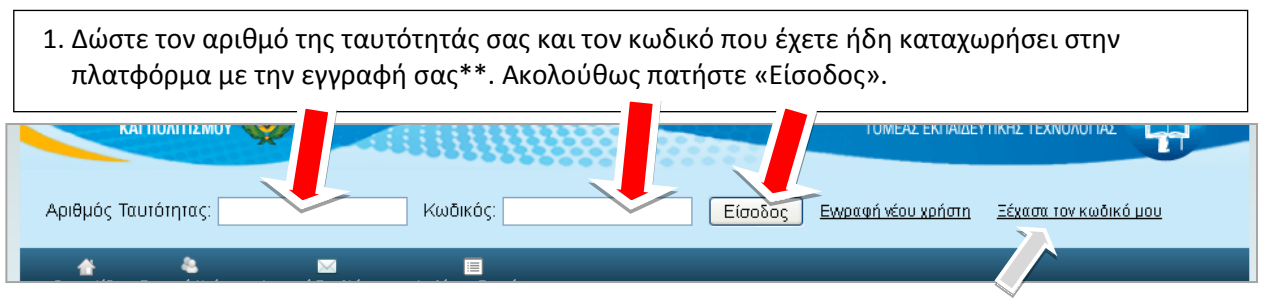

\* Σε περίπτωση που δεν θυμάστε τον κωδικό πατήστε «Ξέχασα τον κωδικό μου» για να σας σταλεί υπενθύμιση στη διεύθυνση e-mail που είχατε καταχωρήσει κατά την εγγραφή σας.

\*\* Αν δεν είστε εγγεγραμμένος χρήστης στην πλατφόρμα θα πρέπει να προηγηθεί η διαδικασία για «Εγγραφή Νέου Χρήστη».
<u>Δείτε σχετικές οδηγίες</u>.

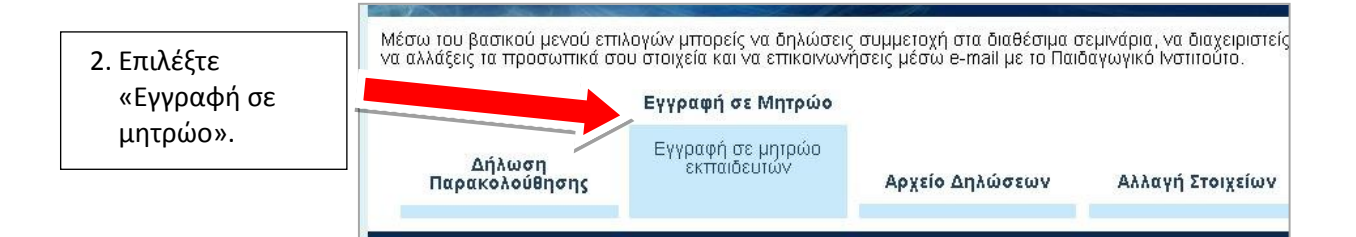

| 3. Συμπληρώστε τα πεδία                                         |                                                                                                    | Εμπειρία, Έρευνα & Δημοσιεύσεις      |
|-----------------------------------------------------------------|----------------------------------------------------------------------------------------------------|--------------------------------------|
| σχετικά με την<br>εμπειρία, την έρευνα<br>και τις δημοσιεύσεις  | Διδακτική / Εκπαιδευτική Εμπειρία σε ΜΗ<br>ΑΚΑΔΗΜΑΪΚΟ ίδρυμα (π.χ Παιδαγωγικό<br>Ινστιτούτο) σε σχέση με το γνωστικό<br>αντικείμενο: | Έχω εργαστεί                         |
| που έχετε κάνει.<br>Αν έχετε συμπληρώσει                        | Διδακτική / Εκπαιδευτική Εμπειρία σε<br>ΑΚΑΔΗΜΑΪΚΑ ιδρύματα (π.χ Πανεπιστήμιο<br>Κύπρου) σε σχέση με το γνωστικό<br>αντικείμένο:     | Έχω εργαστεί στο Πανεπιστήμιο        |
| στο παρελθόν τα<br>πεδία, βεβαιωθείτε ότι<br>είναι ενημερωμένα. | Παραγωγή επιμορφωτικού / υποστηρικτικού<br>υλικού για τους εκτταιδευτικούς:                                                          |                                      |
|                                                                 | Συγγραφικό Έργο – Δημοσιεύσεις –<br>Εισηγήσεις σε Συνέδρια, Σεμινάρια:                                                               | Έχω δημοσιεύσει                      |
|                                                                 | Παρακολούθηση άλλων ακαδημαϊκών /<br>επιμορφωτικών προγραμμάτων:                                                                     |                                      |
| 4. Επιλέξτε το πεδίο<br>και πατήστε<br>«Καταχώρηση».            | ➡ ☑ * Επιθυμώ να διδάξω σε σεμινάρια/                                                                                                | ΄ προγράμματα του Π.Ι.<br>Καταχώρηση |
|                                                                 |                                                                                                    |                                      |

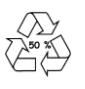

|                                                                                                    |                                             |                                                    | and the second second s |
|----------------------------------------------------------------------------------------------------|---------------------------------------------|----------------------------------------------------|----------------------------------------------------------------------------------------------------|
| Υποβολή Δήλωσης Ε                                                                                                    | νδιαφέροντος Διδ                            | δασκαλίας                                          |                                                                                                    |
| Ταραθέτουμε παρακάτω όλα τα σεμινάρια του Παιδαγωγικού Ινστιτούτο<br>παρακάτω πεδία (με 'click' πάνω στο σεμινάριο μπορείτε να δείτε όλες | υ σύμφωνα με την κα<br>τις λεπτομέρειες του | ατηγορία και την βαθμία<br>ι σεμιναρίου και να δη. | δα που θα επιλέξετε στα<br>λώσετε συμμετοχή)                                                                                                    |
| Ξπιλέξτε Κατηγορία: 🛄 💌                                                                                                    | Επιλέξτε Βαθμίδ                             | ία:                                                | ¥                                                                                                    |
| Εμφάνιση 50 💌 ανά σελίδα                                                                                                    | Αναζήτηση                                   |                                                    |                                                                                                    |
| Τίτλος προγράμματος<br>≎                                                                                                    | Βαθμίδα<br>≎                                | Επαρχίες<br>≎                                      | Κατάσταση                                                                                                    |
| <u>Μητρώο Εκπαιδευτών - Προαιρετικά Σεμινάρια Επιμόρφωσης</u><br>ΠΡΟΑΙΡΕΤΙΚΑ ΣΕΜΙΝΑΡΙΑ                                                    | ΜΕΣΗ ΕΓΑΜΖΗ<br>5. Πατ                       | τήστε στον τίτλ                                    | ο του προγράμματος                                                                                                    |
| <u>Μητρώο Εκπαιδευτών - Σεμινάρια σε σχολική βάση</u><br>ΣΧΟΛΙΚΗ ΒΑΣΗ - ΓΟΝΕΙΣ                                                            | ΔΗΝ στο                                     | οποίο ενδιαφε                                      | έρεστε να διδάξετε.                                                                                                    |
| Μητρώο Εκπαιδευτών - Σεμινάρια για γονείς                                                                                                 |                                             |                                                    | ANOIKTO                                                                                                    |

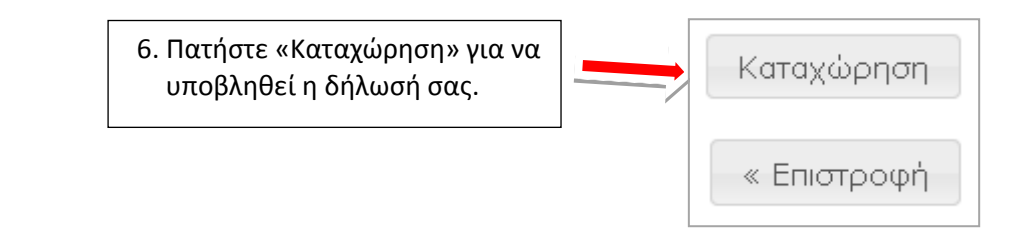

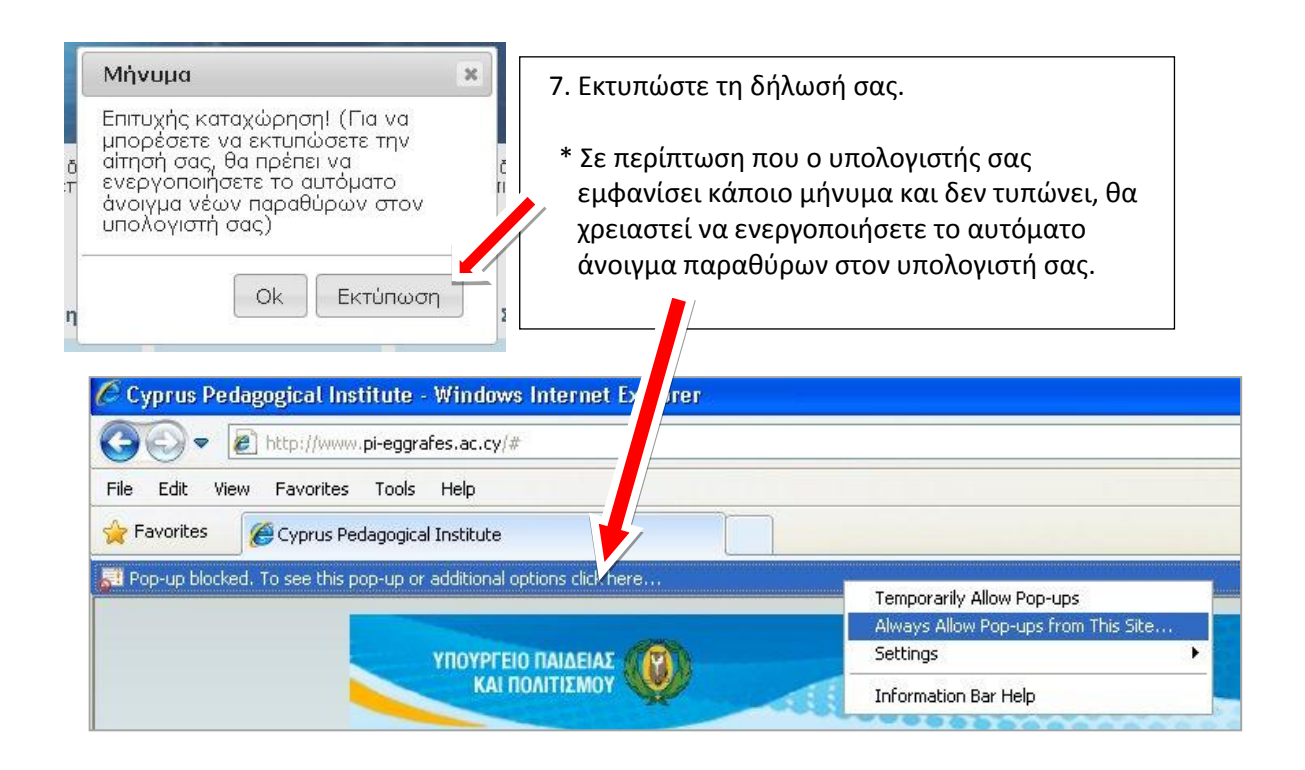

## Εμφάνιση / επανεκτύπωση / διαγραφή της δήλωσής μου

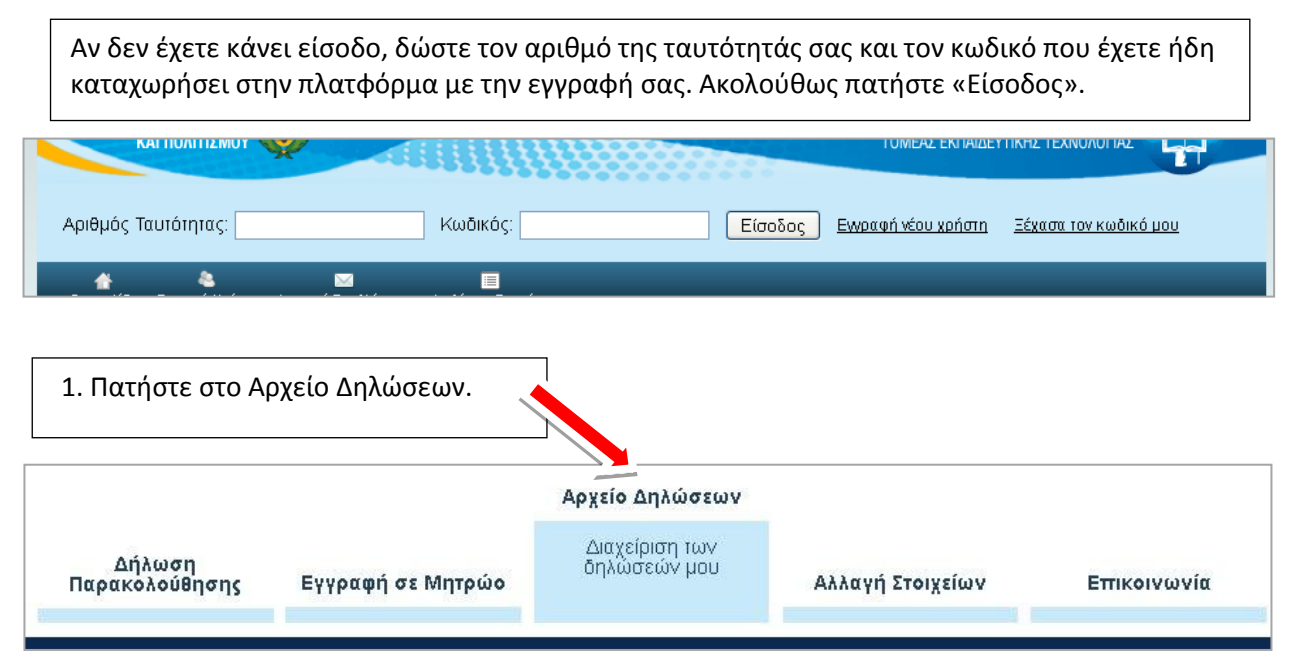

| Εμφάνιση 50 💌 ανά σελίδα                                                 |                        | Αναζήτηση  |                |                    |          |                  |
|--------------------------------------------------------------------------|------------------------|------------|----------------|--------------------|----------|------------------|
| Τίτλος Σεμιναρίου<br>≎                                                   | Σχολική<br>χρονιά<br>≎ | Είδος<br>≎ | Τοποθεσία<br>≎ | Ημερομηνία<br>*    | \$       | \$               |
| Μητρώο Εκπαιδευτών - Πρόγραμμα<br>Βοηθών Διευθυντών Μέσης<br>Εκπαίδευσης | 2013 -<br>2014         | ΕΙΣΗΓΗΤΗΣ  | - <u>,</u>     |                    | Διαγραφή | <u>Εκτύπωσ</u> ι |
|                                                                          |                        |            | Υμνοίς Τάττο   | 4 <i>6171</i> 9049 |          | Eva se           |

κάνετε διαγραφή.

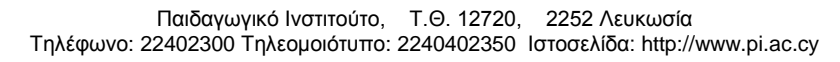